## Списание по назначениям врачей

Документ Списание по назначениям врачей оформляется отдельно по каждому складу и отделению медицинской организации.

На закладке Товары располагается два блока (рис. 1):

• Исполненные назначения: табличная часть заполняется по кнопке Заполнить по зарегистрированным данным об исполненных назначениях врачей в отделении, по которым не было проведено списание товаров со склада отделения на момент формирования документа;

• Товары к списанию: в табличной части указывается подобранная номенклатура, которая была фактически списана по назначению врача.

При нажатии кнопки **Подобрать товары** открывается форма для подбора конкретных позиций по остаткам товара на складе отделения.

Для автоматического подбора товарных позиций из остатков на складе отделения нужно воспользоваться кнопкой Заполнить по остаткам (рис. 1). Автоматический подбор осуществляется по остаткам товаров на складе отделения с учетом срока годности серийных товаров.

| <ul> <li>Списание по назначениям враче</li> </ul>                      | й (создание) *                                                          |                                               |  |  |  |  |  |  |
|------------------------------------------------------------------------|-------------------------------------------------------------------------|-----------------------------------------------|--|--|--|--|--|--|
| Главное Задачи Мои заметки История изменений                           |                                                                         |                                               |  |  |  |  |  |  |
| Провести и закрыть Записать Провести                                   | Подбор товаров: Списание по назначениям врачей (новый) (1С:Предприятие) | 😭 🔟 📆 M M+ M- 🗆 🗙                             |  |  |  |  |  |  |
| Основное Товары Подбор товаров: Списание по назначениям врачей (новый) |                                                                         |                                               |  |  |  |  |  |  |
| Исполненные назначения Перенести в документ                            |                                                                         |                                               |  |  |  |  |  |  |
| Заполнить                                                              | Список товаров (скрыть)                                                 |                                               |  |  |  |  |  |  |
| N 🕑 Номенклатура                                                       | Найти Отменить поиск                                                    | Фильтр по иерархии                            |  |  |  |  |  |  |
| 1 🗹 Дротаверин Авексима, табп., 40 мг, пач. картон., 2                 | Наименование ↓ В на                                                     | лич Доступно Ед. изм. 😑 🚞 Номенклатура        |  |  |  |  |  |  |
| 2 🗹 Клофелин, табл., 0.075 мг, пач. картон., 50 Органи                 | Анальгин, р-р для в/в и в/м введ., 250 мг/мл, с нож. амп                | 2,400 2,400 пач. кар 🛞 📄 Готовые прела        |  |  |  |  |  |  |
|                                                                        | Анальгин, табп., 500 мг, уп. контурн. б/яч., 10 шт Мосхи                | 1,000 1,000 ул. конт 🛞 🦳 Наркотики            |  |  |  |  |  |  |
|                                                                        | Бисептол, табп., 480 мг, пач. картон., 28 Пабяницкий фа                 | 2,000 2,000 пач. кар 🖉 Серевязочные           |  |  |  |  |  |  |
| Товары к списанию                                                      | Бисептол, табл., 480 мг, пач. картон., 28 Пабяницкий фа                 | 7,000 7,000 пач. кар 📝 Только в наличии на ск |  |  |  |  |  |  |
|                                                                        | Витрум Вижн форте, табл. п.о., пач. картон., 180 Юнифа                  | 1,000 1,000 пач. кар "Склад терапии"          |  |  |  |  |  |  |
| Номенклатура Серия номенклатуры                                        | Глицин форте, табл. подъязычн., 250 мг, пач. картон., 30 11             | ),000 10,000 пач. кар<br>→ 🕱 🛦 💌 🕱 Бюджет     |  |  |  |  |  |  |
| Заполнить по остаткам                                                  |                                                                         |                                               |  |  |  |  |  |  |
| Код строки, Номенклатура заказа                                        |                                                                         | Заказано К Ед. изм.                           |  |  |  |  |  |  |
|                                                                        | Заказ                                                                   | оформлению                                    |  |  |  |  |  |  |
|                                                                        | <оверх заказа>                                                          |                                               |  |  |  |  |  |  |
|                                                                        |                                                                         |                                               |  |  |  |  |  |  |
|                                                                        | 1, Дротаверин Авексима, табл. 40 мг, уп. контурн. яч., 10, пач. карто   | н. 2таб 3,000 шт                              |  |  |  |  |  |  |

Рис. 1. Документ Списание по назначениям врачей

Для подбора товара по каждой строке назначения врача в ручном режиме можно воспользоваться подбором товаров по таблице в верхней части окна подбора (рис. 2). В таком режиме у пользователя есть возможность управлять выбором списываемой номенклатуры (в том числе серии номенклатуры).

| ♠         ←         →         Списание по назначениям врачей (создание)                                                                                                    |                                                                           |                |           |          |                |  |  |  |  |
|----------------------------------------------------------------------------------------------------|---------------------------------------------------------------------------|----------------|-----------|----------|----------------|--|--|--|--|
| Главное Задачи Мои заметки История изменений                                                                                                    | Подбор товаров: Списание по назначениям врачей (новый) * (1С:Предприятие) |                |           |          |                |  |  |  |  |
| Провести и закрыть Записать Провести 🚱 Задание Подбор товаров: Списание по назначениям врачей (новый) *                                                                                 |                                                                           |                |           |          |                |  |  |  |  |
| Основное Товары Электронные подписи                                                                                                    | Дротаверин Авексима, табп., 40 мг, пач. картон., 20 Анжеро-Судже          | 2,000          | 2,000     | пач. ка  | 200400 д       |  |  |  |  |
|                                                                                                    | Дротаверин Авексима, табл., 40 мг, пач. картон., 20 Анжеро-Судже          | 13,000         | 13,       | пач. ка  | 200400 д       |  |  |  |  |
|                                                                                                    | Дротаверин Авексима, табп., 40 мг, пач. картон., 20 Анжеро-Судже          | 2,000          | 2,000     | пач. ка  | 110400 до      |  |  |  |  |
|                                                                                                    | Дуофилм, р-р д/наружн. прим., с апплик., пач. картон., 1 Стифел Л         | 2,000          | 2,000     | пач. ка  | 5410030        |  |  |  |  |
|                                                                                                    | Йодомарин200, табл., 200 мкг, пач. картон., 100 Менарини-Фон Хей          | 2,000          | 2,000     | пач. ка  | 72560 до       |  |  |  |  |
| 1 Дротаверин Авексима, табл., 40 мг, пач. картон., 20 Анж                                                                                                    | Йодомарин200, табл., 200 мкг, пач. картон., 100 Менарини-Фон Хей          | 1,000          | 1,000     | пач. ка  | 72560 до       |  |  |  |  |
| 2 🖌 Клофелин, табл., 0.0/5 мг, пач. картон., 50 Органика                                                                                                    | Клофелин, табп., 0.075 мг, пач. картон., 50 Органика                      | 12,000         | 12,       | пач. ка  | 45110001       |  |  |  |  |
| 3 √ Диклофенак буфус, р-р для в/м введ., 25 мг/мл, пач. кар                                                                                                    | Клофелина раствор для инъекций 0,01%, р-р д/ин., 0.01 %, с нож. а         | 20,000         | 20,       | пач. ка  | 300200 д       |  |  |  |  |
|                                                                                                    | Конкор, табл. п.п.о., 5 мг, пач. картон., 50 Мерк КГаА                    | 9,940          | 9,940     | пач. ка  | 322511 до      |  |  |  |  |
|                                                                                                    | Крнкор, табл. п.п.о., 5 мг, пач. картон., 50 Мерк КГаА                    | 10,000         | 10,       | пач. ка  | 322511 до      |  |  |  |  |
|                                                                                                    | Лериста Н, табл. п.п.о., 12,5 мг + 50 мг, пач. картон., 60 КРКА           | 18,000         | 18,       | пач. ка  | 214457 д       |  |  |  |  |
|                                                                                                    |                                                                           | •              |           | •        | <b>X A V Y</b> |  |  |  |  |
|                                                                                                    | Заголнить по остаткам                                                     |                |           |          |                |  |  |  |  |
| Код строки, Номенклатура заказа                                                                                                    |                                                                           |                | Заказано  |          |                |  |  |  |  |
| Побарить                                                                                                    | Заказ                                                                     |                |           |          |                |  |  |  |  |
|                                                                                                    | <ceepx sakasa=""></ceepx>                                                 |                |           |          |                |  |  |  |  |
| Номенклатура Серия номенклатуры Количество                                                                                                    |                                                                           |                |           |          |                |  |  |  |  |
|                                                                                                    | 1, Дротаверин Авексима, табл. 40 мг, уп. контурн. яч., 10, пач. картон    | 2табл., 40 мг. | Анжеро-Су | дженский | 3,000          |  |  |  |  |
|                                                                                                    | Назначение врача БАБА-000002 от 30.03.2016 16:12:42                       |                |           |          |                |  |  |  |  |
| Дротаверин Авексима, табл., 200400 до 01.05.19 <партни не указываются>                                                                                                    |                                                                           |                |           |          |                |  |  |  |  |
| 40 мі, пач. картон., 20 …<br>Бюджет<br>2, Клофелин, табл. 0.075 мг, бан. темн. стекл., 50, пач. картон. 1табл., 0.075 мгОрганика<br>Назначение врача БАБА-000002 от 30.03.2016 16:12:42 |                                                                           |                |           |          |                |  |  |  |  |

Рис. 2. Ручной подбор лекарственных средств для списания по назначению врача

Когда все необходимые товары будут отобраны, нажатием кнопки **Перенести в** документ товары будут перенесены в табличную часть документа **Товары к** списанию.

По исполненным назначениям врача можно провести частичное списание товаров со склада отделения, снимая флаги – отметки строк, по которым не надо списывать лекарственные средства (рис. 3).

| Основное Товары        |              |                                                                |        |           |         |  |  |  |  |
|------------------------|--------------|----------------------------------------------------------------|--------|-----------|---------|--|--|--|--|
| Исполненные назначения |              |                                                                |        |           |         |  |  |  |  |
| Заполнить              |              |                                                                |        |           |         |  |  |  |  |
| Ν                      |              | Номенклатура                                                   | Количе | Подобрано | Ед.изм. |  |  |  |  |
| 1                      |              | Дротаверин Авексима, табл., 40 мг, пач. картон., 20 Анжеро-Суд | 3,000  | 3,000     | шт      |  |  |  |  |
| 2                      | $\checkmark$ | Клофелин, табл., 0.075 мг, пач. картон., 50 Органика           | 2,000  | 2,000     | шт      |  |  |  |  |
|                        |              |                                                                |        |           |         |  |  |  |  |
|                        |              |                                                                |        |           |         |  |  |  |  |
|                        |              |                                                                |        |           |         |  |  |  |  |

Рис. 3. Отмена строк для списания по назначениям врача

Снятие флага означает, что надо отметить выполнение назначения, но номенклатуру не распределять по конкретным пациентам. В частности, в случае, когда назначения врача выполнены, но препарат списывается общим количеством другим документом, например **Внутреннее потребление**.

Если возникла ситуация, когда не надо списывать номенклатуру в данном документе списания по назначению врача, но потом надо списать ее на конкретных пациентов в другом документе Списание по назначению врача, то можно просто удалить данную строку из таблицы исполненных назначений.

Если в программе ведется раздельный учет по источникам финансирования, то соответствующий реквизит будет доступен в табличной части документа. Источник финансирования в табличной части документа – это источник финансирования текущих остатков товара, этот реквизит обязателен для заполнения (заполняется автоматически после переноса данных в документ из формы подбора товаров по остаткам).

При проведении документа контролируется наличие товаров в свободном остатке. Если на складе номенклатуры в достаточном количестве нет, то проведение документа отменяется.